## S.A.F.E. ACT LICENSE STEPS

- 1. Go to the NMLS website and create an account
  - You will receive two e-mails from the NMLS
    - 1. One will list your username
    - 2. One will contain your temporary password
      - 1. Copy/paste the *temporary* password from the e-mail and <u>log in to your</u> <u>NMLS account</u>
      - 2. You will be prompted to change your password to something of your choosing (try using one that's easy to recall later)
  - View the NMLS Quick Guide: Creating an Individual Account for help
  - You need your unique NMLS ID # to file paperwork with the OCCC and take any S.A.F.E. Act pre-licensing education course
    - 1. Find your NMLS ID #:
      - 1. Log into your NMLS account;
      - 2. Click the "Composite View" tab on the left;
      - 3. Click the "View Individual" link in the top center;
      - 4. Account information, including your Individual ID #, is displayed
  - Refer to this general guide to getting started as a MLO for more help
- 2. Review and begin completing the state and standard requirements
  - Texas requirements <u>here</u>
    - 1. OCCC jurisdiction requirements <u>here</u>
    - 2. Overview of S.A.F.E. Act law and requirements from the OCCC here
  - Standard, nationwide requirements here
- 3. Begin the process of submitting a MU4 application
  - Select Texas OCCC as the "jurisdiction" and submit the MU4
    - 1. View a <u>sample MU4 form here</u> to see what information you will need
  - If selling land-home as traditional real estate, also select "Texas SML"
  - When asked during the application process for the "sponsoring entity", indicate the name (individual or company) that is currently listed with the OCCC as a Ch. 347 creditor
    - 1. If you have not applied as a creditor with the OCCC or have let your status lapse, file or renew your registered creditor status with the OCCC
      - 1. Click <u>HERE</u> to file/renew your registered creditor status with the OCCC
      - 2. Cost: \$15/location
  - IMPORTANT:
    - 1. You do not need to submit the MU4 before completing a pre-licensing course
    - 2. Payment is required upon MU4 completion/submittal
- 4. After the MU4 is submitted, schedule a fingerprint appointment with an approved provider
  - Fingerprinting steps:
    - 1. Log into your <u>NMLS account</u>
    - 2. Click the "Composite View" tab on the left
    - 3. On the left side of the page click "View Criminal Background Check Requests"
    - 4. Click "CRIMINAL BACKGROUND CHECK CERTIFICATE"
    - 5. Clicking the above link will open new page
    - 6. Click "CLICK HERE TO SCHEDULE YOUR APPOINTMENT NOW"
    - 7. This will open this link and take you to the NMLS fingerprint scheduling site
    - 8. You must enter your e-mail address if you are a new user

- 1. This is the blank box on the left under "New Users | Sign Up"
- 9. After signing up with the fingerprint scheduling site, you will be directed to a page to locate the nearest approved fingerprint provider
- Please note: the OCCC requires the jurisdiction requirements to be SENT WITHIN FIVE (5) DAYS of submitting an MU4 application – see the requirements on page two of <u>this</u> <u>document</u>
- 5. Look to the list of current <u>approved initial 20-hour education providers</u> and satisfy the education requirement (online or in a classroom setting)
- 6. Sit for the national *and* state components of the licensing test. These can be taken together or individually
- 7. Complete all necessary licensing steps prior to January 31, 2011

revised April 2011